## MANUAL DE USO DO SISTEMA INTEGRADOR-CONSULTA E IMPRESSÃO DO CERTIFICADO DE LICENCIAMENTO

USER

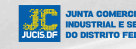

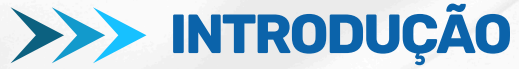

A REDESIM (Rede Nacional para a Simplificação do Registro e da Legalização de Empresas e Negócios) é uma rede criada por meio da Lei 11.598/2007, com o objetivo de simplificar e integrar os processos de registro, alteração, baixa e legalização de empresas.

No Distrito Federal, o DECRETO Nº 40.178, DE 14 DE OUTUBRO DE 2019, instituiu o Subcomitê Gestor da Rede Nacional para a Simplificação do Registro e da Legalização de Empresas e Negócios do Distrito Federal - REDESIM-DF, o qual tem por finalidade estimular e desenvolver ações direcionadas à implementação da Rede Nacional para a Simplificação do Registro e da Legalização de Empresas e Negócios - REDESIM, sendo presidido pela Junta Comercial, Industrial e de Serviços - JUCIS/DF.

Nessa esteira, o referido Decreto também determinou a competência à Junta Comercial, Industrial e de Serviços - JUCIS/DF de gerenciar o (Sistema Integrador) o qual reúnetodos os órgãos responsáveis pelo processo de abertura, alteração e baixa de empresas - Junta Comercial, Industrial e Serviços do Distrito Federal (Jucis-DF), cartórios e OAB - pelas inscrições tributárias - Secretaria de Economia do DF e Receita Federal do Brasil - e pela viabilidade e licenciamento de empresas - 35 administrações regionais e 8 órgãos licenciadores:

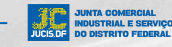

1.Corpo de BombeirosMilitar do Distrito Federal; 2.Instituto Brasília Ambiental:

3. Polícia Civil do DistritoFederal;

4.Secretaria de Estado da Agricultura, Abastecimento e Desenvolvimento Rural;

5. Secretaria de Estado de Educação do Distrito Federal;

6. Secretaria de Estado de Proteção da Ordem Urbanística do Distrito Federal;

7.Subsecretaria do Sistemade Defesa Civil;

8. Vigilância Sanitáriado Distrito Federal.

Desde 11/12/2017, o Distrito Federal passou a integrar a Rede Nacional para a Simplificação do Registro e da Legalização de Empresas e Negócios (REDESIM), com a implantação do Sistema Integrador (o antigo RLE@Digital).

No DF, a JUCIS - DF assumiu o Sistema Integrador em outubro de 2019, conforme Art. 2º do Decreto 40.178/19.

Abaixo, mostraremos o passo-a-passo de como iniciar o procedimento de consulta do **CERTIFICADO DE LICENCIAMENTO** no portal externo do sistema Integrar.

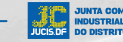

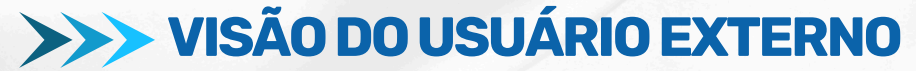

## I - ACESSAR A PÁGINA INICIAL:

http://portalservicos.jucis.df.gov.br/Portal

## II - CLIQUE EM ACESSAR COM O GOV.

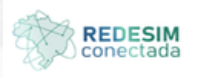

ortal de Serviços

è està en Portal de Serviços

| 4      | Acessar Portal                                     | de Serviços                                                         |
|--------|----------------------------------------------------|---------------------------------------------------------------------|
| 0<br>P | acesso ao portal de se<br>elo gov.br               | erviços da JUCIS-DF é feito somente                                 |
| P      | ara acessar o Portal de<br>ara ter acesso ao Porta | Serviços da JUCIS-DF ou se cadastrar<br>al, clique no icone abaixo. |
|        | •0 /                                               | cessar.com.govbr                                                    |
|        | 7                                                  | Navegadores recomendados                                            |
|        |                                                    | o 🧕                                                                 |
|        |                                                    |                                                                     |

JUNTA COMERCIAL INDUSTRIAL E SERVIÇOS DO DISTRITO FEDERAL

## III - PARA REALIZAR LOGIN, INFORME O CPF E A SENHA CADASTRADOS NO GOV.BR.

| Identifique-se no gov.br com:                                                               | Digite sua senha             |
|---------------------------------------------------------------------------------------------|------------------------------|
| Número do CPF                                                                               | CPF                          |
| Digite seu CPF para <b>criar</b> ou <b>acessar</b> sua conta govbr<br>CPF<br>Digite seu CPF | Senha Digite sua senha atual |
| Continuar                                                                                   | Cancelar Entrar              |

IV- DEPOIS DE REALIZADO O PROCEDIMENTO DE LOGIN, O USUÁRIO SE DEPARARÁ COM A TELA ABAIXO.

OBS: PARA A CONSULTAE IMPRESSÃO DO CERTIFICADO ÚNICO DE LICENCIAMENTO SEGUIR OS SEGUINTES PASSOS:

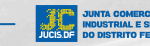

## V- CLICAR NA OPÇÃO " 6° ETAPA LICENCIAMENTOS E INSCRIÇÕES TRIBUTÁRIAS" OU "LICENCIAMENTOS E INSCRIÇÕES TRIBUTÁRIAS"

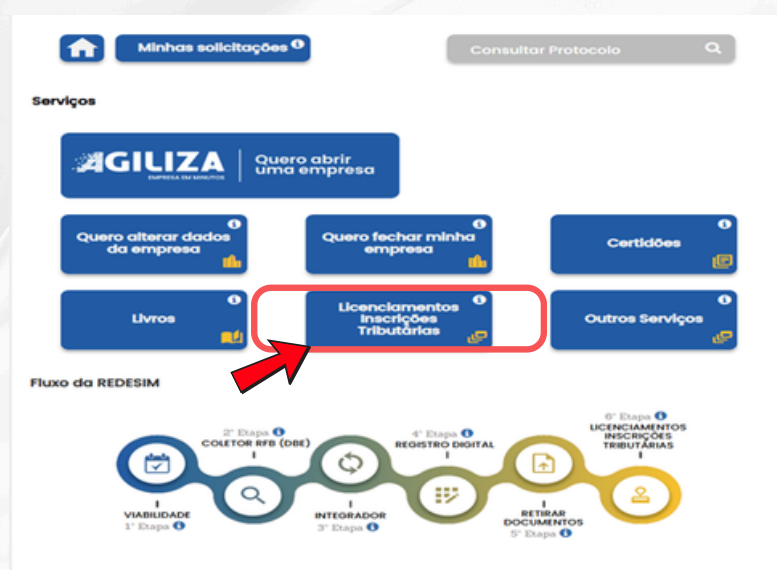

## VI - PREENCHER O NÚMERO DO CNPJ - A CONSULTA É FEITA SOMENTECOM O CNPJ, APERTAR NO CAPTHA- EU NÃO SOU UM ROBÔ - EM SEGUIDA PESQUISAR:

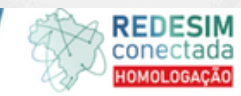

#### Licenciamento

Você está em: Portal de Serviços / Licenciamento / Processo de Licenciamento

i Prezado(a), informamos que os dados inseridos para solicitação de processo ou serviços a Junta Comercial são de inteira responsabilidade de quem os informa.

i Seja bem-vindo(a) ao Sistema de Inscrições Tributárias e Licenciamento - Distrito Federal

#### Processo de Inscrições Tributárias e Licenciamento

Consulte a situação ou inicie o processo de licenciamento da sua empresa:

Informe o CNPJ do establecimento

Autenticidade do certificado

Verifique se o código no certificado de licenciamento é autêntico:

Informe o CNPJ

Informe o Código de autenticação do certificado

🖉 Limpar 🔤 🤇

Q Verifica

#Inicio

### VII - APÓS CLICAREM PESQUISAR O USUÁRIO IRÁ SE DEPARARCOM A TELA DE STATUS DELICENCIAMENTO DA EMPRESA, MOMENTO EM QUE ELE VAI LOCALIZAR O LOCAL DE VISUALIZAR O CERTIFICADO:

# SIMDF

#### Licenciamento

Você está em: Portal de Serviços / Licenciamento / Processo de Licenciamento / Dados do Licenciamento

1 Prezado(a), informamos que os dados inseridos para solicitação de processo ou serviços a junta Comercial são de inteira responsabilidade de quem os informa.

Representantes autorizados: Para a gestão do licenciamento deste estabelecimento é necessário que um dos representantes da empresa esteja logado no Portal de Serviços.

O Ver representantes autorizados

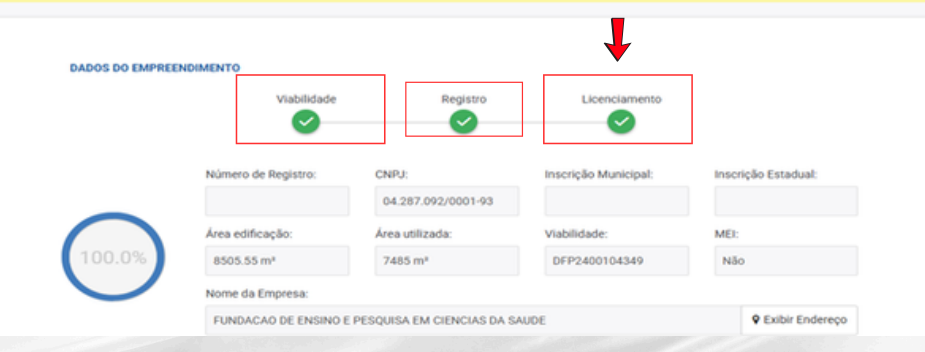

## VIII - EM SEGUIDA VAI CLICAR NO BOTÃO DE **VISUALIZAR** O CERTIFICADO, MOMENTO QUE ABRIRÁ OUTRA JANELA EM QUE SERÁ POSSÍVEL CONSULTAR, BAIXAR E SALVAR O CERTIFICADO:

|                                                   | Documentação do licenciamento:                       |                              |                                 |  |  |
|---------------------------------------------------|------------------------------------------------------|------------------------------|---------------------------------|--|--|
| Certificado de l                                  | Certificado de licenciamento                         |                              |                                 |  |  |
|                                                   |                                                      |                              |                                 |  |  |
| ÕES TRIBUTÁRIAS E LICENCIAME                      | NTOS                                                 |                              |                                 |  |  |
|                                                   | Secretaria de Estado de                              | Instituto Brasilia Ambiental | Polícia Civil do Distrito Feder |  |  |
| Corpo de Bombeiros Militar do<br>Distrito Federal | Proteção da Ordem<br>Urbanística do Distrito Federal | Ξ                            |                                 |  |  |

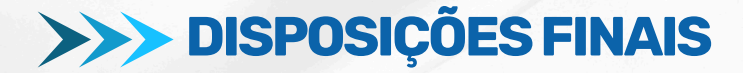

Para acessar o portal de serviços, basta informar o cpf e a senha cadastrados no gov.br.

Somente o representante autorizado da empresa poderá ter acesso e solicitar o Licenciamento, pois o Licenciamento está atrelado a uma viabilidade locacional e/ou de nome empresarial deferida.

TODAS as dúvidas e/ou inconsistências de **SISTEMA** relacionadas à VIABILIDADE LOCACIONAL E LICENCIAMENTO deverão ser encaminhas pelo canal oficial da JUCIS - DF, qual seja o **HESK** localizado no canto inferior direito do sitio eletrônico da autarquia: <u>http://jucis.df.gov.br/</u>.